# FASTMAIL

# **Customer Tutorial**

1. To access the Fast Mail Tracking System type in the link <u>http://fastmail.azurewebsites.net</u> using your web browser then press enter key.

| $\leftarrow$ | С | ഹ | Ċ | https://fastmail.azurewebsites.net |
|--------------|---|---|---|------------------------------------|
|--------------|---|---|---|------------------------------------|

2. Type in your county email and windows password, then click the Sign button. If you already log in for another application, it will take you directly to the main screen and your email will be displayed on the right corner of the main screen.

| County of Los Angeles                                                                                                    |  |
|----------------------------------------------------------------------------------------------------|--|
|                                                                                                    |  |
| County of Los Angeles<br>c spachuca@isd.lacounty.gov<br>Enter password<br>Forgot my password<br>Sign in with Windows Hello or a security key<br>Sign in                                                                                                    |  |
| By logging on using this interface, I acknowledge<br>that I have read, understood, and accepted the Los<br>Angeles County's Agreement for Acceptable Use And<br>Confidentiality of County IT Resources; I further<br>understand that I must obtain prior authorization<br>from my management to perform County business<br>functions during off-hours. |  |

#### Figure 1A: Login screen

3. The Home screen displays menu options **Home**, **Label**, **Tracking**, **Search**, **Help**, **Email** and **Sign Out**. Also, it has four buttons: **Create Label**, **Label Lookup**, **Tracking**, **Contact Us**.

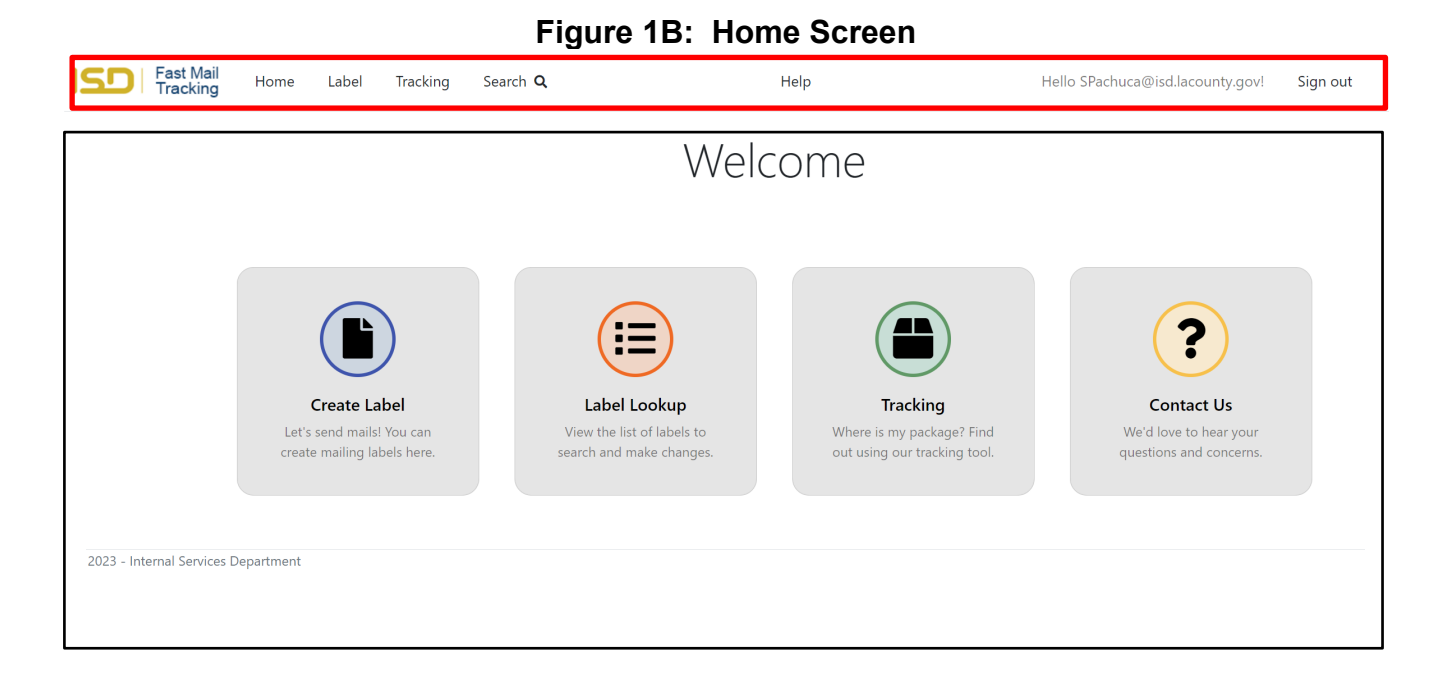

### **CREATE LABEL SCREEN**

1. Click the **Create Label button or the menu Create Label** tab to create a new label for a package. Fill out the information and click **Submit button** to create label.

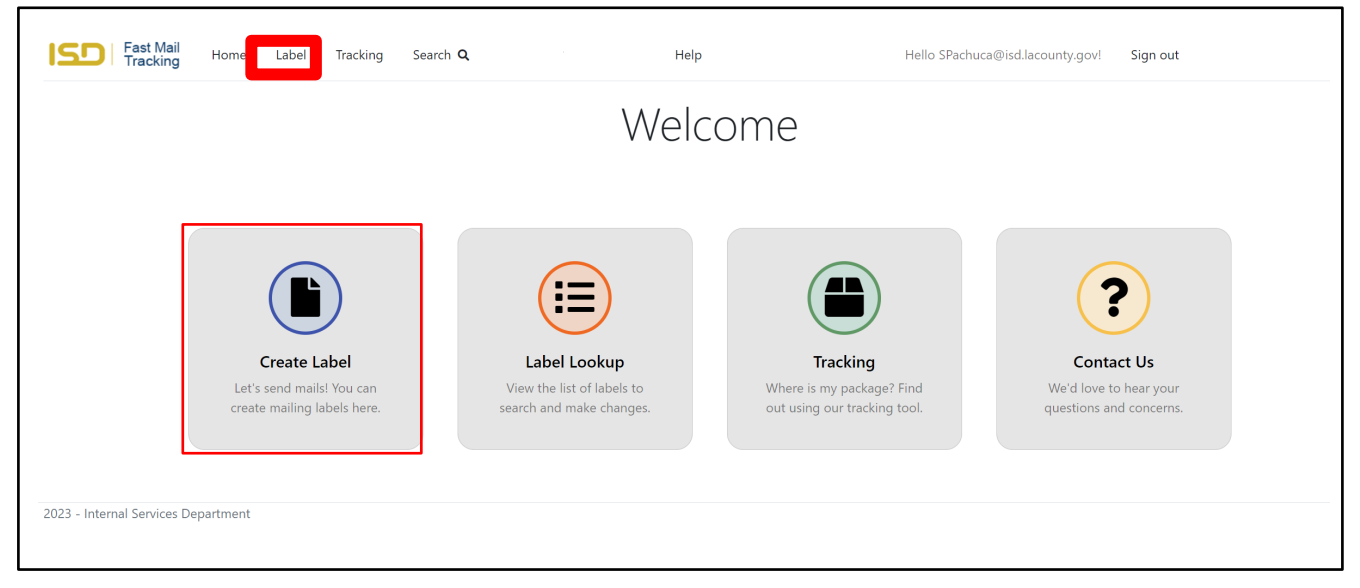

#### Figure 2A: Create Label Screen

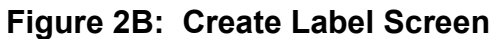

| Dute                                           | 1/11/2024      |                    |                        |          |                 |                 |                       |                              |
|------------------------------------------------|----------------|--------------------|------------------------|----------|-----------------|-----------------|-----------------------|------------------------------|
| Mail Type *                                    | Small Envelops |                    | ~                      |          | Remarks         |                 |                       |                              |
|                                                |                |                    |                        |          |                 | * Maximum of 10 | 0 characters          | li li                        |
| Recipient I                                    | nformation     |                    |                        |          |                 |                 |                       | My Recipient List            |
| Departme                                       | nt *           | Internal Services  |                        | ~        |                 |                 |                       |                              |
| Facility Ad                                    | dress *        | 1102 North Eastern | Avenue, Mail Services- | HQ, Lc 💙 | Delivery Set    | chedule: Mor    | ndav/Tuesdav/Wednesd  | ay/Thursday/Friday           |
| Recipient I                                    | Name *         | Padmaja Nadimpalli |                        | ~        | Recipient       | name not in the | I ? Add recipient     |                              |
| Recipient Email * PNadimpalli@isd.lacounty.gov |                |                    | Contact Phone          | *        | (502) 559-5745  |                 |                       |                              |
| Sender Info                                    | ormation       |                    |                        |          |                 |                 |                       |                              |
|                                                | nt *           | Internal Services  |                        | ~        | Facility Addres | 5 *             | 1102 North Eastern Av | enue, Mail Services-HQ, Lc 🗡 |
| Departme                                       | mo *           | Senen Pachuca      |                        |          |                 |                 |                       |                              |
| Departmei<br>Sender Na                         | ine            |                    |                        |          | Condex Dhone    |                 | 323-111-4444          |                              |
| Departmer<br>Sender Na<br>Sender Em            | ail *          | SPachuca@isd.lacou | inty.gov               |          | Sender Phone    |                 |                       |                              |

# **CREATE LABEL SCREEN**

2. Add **Recipient Name** if is not showing on the list. Select department, employee name and click submit.

| Department * Internal Services ~   |
|------------------------------------|
| Employee * Padmaja Nadimpalli ~    |
| Email PNadimpalli@isd.lacounty.gov |
| Phone (562) 359-3745               |

Figure 2C: Add Recipient Screen

### 3. All fields are required.

| <ul> <li>Sender faci</li> </ul> | lity address is requ | ired                         |                      |         |                 |              |                                     |                   |
|---------------------------------|----------------------|------------------------------|----------------------|---------|-----------------|--------------|-------------------------------------|-------------------|
| Date                            | 1/11/2024            |                              |                      |         |                 |              |                                     |                   |
| Mail Type *                     | Small Envelops 🗸     |                              |                      | Remarks |                 |              |                                     |                   |
|                                 |                      |                              |                      |         |                 | * Maximum of | 100 characters                      | li                |
| Recipient l                     | nformation           |                              |                      |         |                 |              |                                     | My Recipient List |
| Departmer                       | nt *                 | Internal Services            |                      | ~       |                 |              |                                     |                   |
| Facility Ad                     | dress *              | 1102 North Eastern Avenue    | e, Mail Services-HQ, | Lc 🗸    |                 |              |                                     |                   |
| Recipient N                     | Name *               | Padmaja Nadimpalli           |                      | ~       |                 |              |                                     |                   |
| Recipient E                     | Email *              | PNadimpalli@isd.lacounty.gov |                      |         | Contact Phone * |              | (562) 359-3745                      |                   |
|                                 |                      |                              |                      |         |                 |              |                                     |                   |
| Sender Into                     | ormation             |                              |                      |         |                 |              |                                     |                   |
| Departmer                       | nt *                 | Internal Services            |                      | ~       | Facility Addres | s *          | - Select facility -                 | ~                 |
|                                 |                      |                              |                      |         |                 |              | Sender facility address is required |                   |
| Sender Na                       | me *                 | Senen Pachuca                |                      |         |                 |              |                                     |                   |
| Sender Em                       | ail *                | SPachuca@isd.lacounty.go     | v                    |         | Sender Phone    |              |                                     |                   |

Figure 2D: Create Label Screen with Errors

Figure 2E: Completed Create Label Screen

| Date               | 1/11/2024      |                    |                   |                |           |                 |                       |                                                   |  |
|--------------------|----------------|--------------------|-------------------|----------------|-----------|-----------------|-----------------------|---------------------------------------------------|--|
| Mail Type *        | Small Envelops |                    |                   | ~              |           | Remarks         |                       |                                                   |  |
|                    |                |                    |                   |                |           |                 | * Maximum of 1        | 100 characters                                    |  |
| Recipient l        | nformation     |                    |                   |                |           |                 |                       | My Recipient L                                    |  |
| Departmer          | nt *           | Internal Serv      | ices              |                | ~         |                 |                       |                                                   |  |
| Facility Address * |                | 1102 North         | Eastern Avenue, M | ail Services-H | Q, Lc 🗸   | Delivery S      | chedule: Mo           | onday/Tuesday/Wednesday/Thursday/Friday           |  |
| Recipient Name *   |                | Padmaja Nadimpalli |                   | ~              | Recipient | name not in th  | e list? Add recipient |                                                   |  |
| Recipient E        | Email *        | PNadimpalli        | @isd.lacounty.gov |                |           | Contact Phone * |                       | (562) 359-3745                                    |  |
|                    |                |                    |                   |                |           |                 |                       |                                                   |  |
| Sender Info        | ormation       |                    |                   |                |           |                 |                       |                                                   |  |
| Departmer          | nt *           | Internal Serv      | rices             |                | ~         | Facility Addres | 's *                  | 1102 North Eastern Avenue, Mail Services-HQ, Lc 🗡 |  |
| Sender Na          | ime *          | Senen Pachu        | іса               |                |           |                 |                       |                                                   |  |
| Sender Em          | nail *         | SPachuca@i         | sd.lacounty.gov   |                |           | Sender Phone    |                       | 323-267-1111                                      |  |

# **CREATE LABEL SCREEN**

Г

4. Print Label. Click on the printer icon.

| 201000861.pdf 1 / 1   -                                                                                   | 75% +   🖸 🔊 . 👼                                                                                                    | Review Label                                                                                      |
|----------------------------------------------------------------------------------------------------|----------------------------------------------------------------------------------------------------|---------------------------------------------------------------------------------------------------|
| SHIP TO:<br>Padhaja Nadimpali<br>Internal Services<br>1102 North Estierta Avenue, Mail Services-HQ, Los A | SENT BY:<br>Series Partuca<br>Interna Services<br>1102 Kmit Eastern Avenue, Mail Services-HO, Los A                                       | Please make sure the information is accurate. Click 'Edit' to change the infomation in the label. |
| Tracking #: 201000861                                                                                     | Mail Type: Small Envelops NEXTDAY DELIVERY Remarks. Test (11/0204                                                                         | Edit                                                                                              |
| Created on: 01/11/2024                                                                                    |                                                                                                    | Create New Label                                                                                  |
| SkeP TO:<br>Padmaja Nacimpalii<br>Internal Services<br>1162 North Eastern Avenue, Mail Services-HQ, Los A | SEMITIAN<br>Seni Patuca<br>Interna Bartuca<br>Interna Bartuca<br>Interna Bartuca<br>Interna Bartuca<br>Interna Bartuca<br>Interna Bartuca |                                                                                                   |
| Tracking #: 201000861                                                                                     | Mail Type: Small Envelops NEXTDAY DELIVERY Remarks: Text 11/12024                                                                         |                                                                                                   |
| Created on: 01/11/2024                                                                                    |                                                                                                    |                                                                                                   |
| SHIP TO:<br>Padmaja Nadropali<br>Internal Services<br>1102 North Estern Avenue, Mail Services-HQ, Los A   | SENT BY:<br>Smm Pictuca<br>Internal Services<br>1102 KMR Eastern Avenue, Mail Services+HQ, Los A                                          |                                                                                                   |
| Tracking # 201000861                                                                                      | Mail Type: Small Envelops<br>NEXTDAY DELIVERY<br>Remarks:<br>Test 11/1/2024                                                               |                                                                                                   |
| Created on: 01/11/2024                                                                                    | Signature:                                                                                                    |                                                                                                   |

### Figure 2E. Label Screen

### Figure 2G: Label Screen Print Preview

| SHIP TO:<br>Padmaja Nadimpali                                                                             | SENT BY:<br>Senen Pachuca                                                                            | Print        | 1 sheet of paper           |
|----------------------------------------------------------------------------------------------------|----------------------------------------------------------------------------------------------------|--------------|----------------------------|
| Internal Services<br>1102 North Eastern Avenue, Mall Services-HQ, Los A<br>Tracking #: 201000861          | Internal Services<br>1102 North Eastern Avenue, Mail Services-HQ, Los A<br>Mail Type: Small Envelops | Destination  | 🖶 (EAV-1102-2-DR12-Prog. 👻 |
|                                                                                                    | NEXTDAY DELIVERY                                                                                     | Pages        | All                        |
| Created on: 01/11/2024                                                                                    | 1004 1111/2024                                                                                       | Copies       | 1                          |
| SHIP TO:<br>Patriaja Nadimpali                                                                            | DEPARTMENT COPY                                                                                      | Color        | Color                      |
| Internal Services<br>1102 North Eastern Avenue, Mail Services-HQ, Los A<br>Tracking #: 201000861          | Internal Services 1102 North Eastern Avenue, Mail Services-HQ, Los A Mail Type: Small Envelops       | More setting | gs 🗸                       |
|                                                                                                    | NEXTDAY DELIVERY Remarks: Test 1/f1/2024                                                             |              |                            |
| Created on: 01/11/2024                                                                                    |                                                                                                    |              |                            |
|                                                                                                    | PACKAGE COPY                                                                                         |              |                            |
| SHIP TO:<br>Padnaja Nadimpalii<br>Internal Services<br>1102 North Eastern Avenue, Mail Services-HQ, Los A | SENT BY:<br>Senen Pachuca<br>Internal Services<br>1102 Noth Eastern Avenue, Mail Services-HQ, Los A  |              |                            |
| Tracking #: 201000861                                                                                     | Mail Type: Small Envelops                                                                            |              |                            |
|                                                                                                    | NEXTDAY DELIVERY Remarka: Test U11/2024                                                              |              |                            |
| Created on: 01/f1/2024                                                                                    | Signature:                                                                                           |              | Print Cancel               |
|                                                                                                    |                                                                                                    |              |                            |

٦

# **EDIT SCREEN**

- 5. Click Edit button to make update to Label.
- 6. Update Label and click Submit button. See Figure 2I.

|                                                                                                    | Figure 2H: Edit S                                                                                                    | Screen |                                                                                                    |
|----------------------------------------------------------------------------------------------------|----------------------------------------------------------------------------------------------------|--------|----------------------------------------------------------------------------------------------------|
| ≡ label_201000861.pdf 1 / 1   −                                                                                               | 75% +   🕄 🔊                                                                                                    | ± ē :  | Review Label                                                                                            |
| SHIP TO:<br>Padmaja Nadimpali<br>Interna Sorvices<br>1122 Kardh Estern Avenue, Mail Services-HQ, Los A                        | SENT BY:<br>Senen Pachuca<br>Internal Services<br>1102 Marti Eastern Avenue, Mail Services-HQ, Los A                            |        | Please make sure the information is<br>accurate. Click 'Edit' to change the<br>infomation in the label. |
| Tracking #: 201000861                                                                                                    | Mail Type: Small Envelops<br>NEXTDAY DELIVERY<br>Remarks:<br>Test 1/11/2024                                                     |        | Edit                                                                                                    |
| Created on: 01/11/2024                                                                                                    |                                                                                                    |        | Create New Label                                                                                        |
| SHIP TO:<br>Padmja Nadmpali<br>Internal Services<br>1122 Acrific Eastern Avenue, Mail Services-HQ, Los A                      | SENT BY:<br>Senen Pachuca<br>Internal Services<br>1102 North Eastern Avenue, Mail Services-HQ, Los A                            | :      |                                                                                                    |
| Tracking #: 201000861                                                                                                    | Mail Type: Small Envelops<br>NEXTDAY DELIVERY<br>Remarks:<br>Test 11/1/2024                                                     |        |                                                                                                    |
| Created on: 01/11/2024                                                                                                    |                                                                                                    |        |                                                                                                    |
| SHEP TO:<br>Podnja Natornpull<br>Istano Soncos<br>1102 Morth Eastern Avenue, Mail Services HQ, Los A<br>Tracking 8: 201000861 | Sent BY:<br>Seen Pathua<br>Internal Services<br>1102 North Eastern Avenue, Mail Services HQ, Los A<br>Mail Type: Small Envelops |        |                                                                                                    |
|                                                                                                    | NEX I DAY DELIVERY Remarks: Test 1/11/2024                                                                                      |        |                                                                                                    |
| Created on: 01/11/2024                                                                                                    | signature:                                                                                                    |        |                                                                                                    |

Figure 2I: Edit Screen Update.

| Date        | 1/11/2024      |                                                      |                        |           | 1               |              |                              |                       |
|-------------|----------------|------------------------------------------------------|------------------------|-----------|-----------------|--------------|------------------------------|-----------------------|
| Mail Type * | Small Envelops |                                                      | ~                      |           | Remarks         | Test 1/11/20 | 024 Number of Boxes 1 of 3   |                       |
|             |                |                                                      |                        |           | •               | * Maximum of | 100 characters               |                       |
| Recipient I | nformation     |                                                      |                        |           |                 |              |                              | My Recipient          |
| Departme    | nt *           | Internal Services                                    |                        | ~         |                 |              |                              |                       |
| Facility Ad | dress *        | 1102 North Eastern                                   | Avenue, Mail Services- | -HQ, Lc 🗡 |                 |              |                              |                       |
| Recipient f | Name *         | Padmaja Nadimpalli ~<br>PNadimpalli@isd.lacounty.gov |                        |           |                 |              |                              |                       |
| Recipient ( | Ēmail *        |                                                      |                        |           | Contact Phone * |              | (562) 359-3745               |                       |
| Sender Inf  | ormation       |                                                      |                        |           |                 |              |                              |                       |
| Departme    | nt *           | Internal Services                                    |                        | ~         | Facility Addr   | ess *        | 1102 North Eastern Avenue, M | ail Services-HQ, Lc 🗸 |
| Sender Na   | ime *          | Senen Pachuca                                        |                        |           |                 |              |                              |                       |
| Sender Em   | nail *         | SPachuca@isd.lacou                                   | nty.gov                |           | Sender Phor     | ıe           | 323-267-1111                 |                       |
|             |                |                                                      |                        |           |                 |              |                              |                       |

- To create duplicate labels used My Recipient List.
   Click to select the Name from the Recipient List. Label will display with Information and make changes and click submit button.

|                          | 1,11,2021      |                               |                      |                                                 |              |                                |                       |
|--------------------------|----------------|-------------------------------|----------------------|-------------------------------------------------|--------------|--------------------------------|-----------------------|
| Vlail Type *             | Small Envelops |                               | ~                    | Remarks                                         |              |                                | <i>,</i>              |
|                          |                |                               |                      |                                                 | * Maximum of | 100 characters                 |                       |
| Recipient In             | nformation     |                               |                      |                                                 |              |                                | My Recipient List     |
| Departmen                | nt *           | Internal Services             | ~                    |                                                 |              |                                |                       |
| Facility Add             | dress *        | 1102 North Eastern Avenue, Ma | il Services-HQ, Lc 🗸 | Delivery S                                      | chedule: M   | onday/Tuesday/Wednesday/Thursd | day/Friday            |
| Recipient Name *         |                | Padmaja Nadimpalli 🗸          |                      | • Recipient name not in the list? Add recipient |              |                                |                       |
| Recipient Email *        |                | PNadimpalli@isd.lacounty.gov  |                      | Contact Phone *                                 |              | (562) 359-3745                 |                       |
| Sender Info              | ormation       | Internal Services             | ~                    | Facility Addres                                 | c *          | 1102 North Fastern Avenue, Ma  | il Services-HO. Lc. ➤ |
| Departmen                | me *           | Senen Pachuca                 |                      | Tacinty Addres                                  | 3            |                                |                       |
| Sender Nar               |                | SPachuca@isd.lacountv.gov     |                      | Sender Phone                                    |              | 323-111-4444                   |                       |
| Sender Nar<br>Sender Ema | ail *          |                               |                      |                                                 |              |                                |                       |

Figure 2J: My Recipient List Screen.

Figure 2K: My Recipient List Selection Screen.

| Fast Mail<br>Tracking Home | Label Trackir   | ig Search <b>Q</b> Reports - | Admin 👻 Hei | p              | H                | Name                  | Facility                                                    |  |
|----------------------------|-----------------|------------------------------|-------------|----------------|------------------|-----------------------|-------------------------------------------------------------|--|
| Edit I                     | abel            |                              |             |                |                  | Padmaja<br>Nadimpalli | 1102 North Eastern Avenue, Mail Services-HQ, Los<br>Angeles |  |
| Luiti                      | Laper           |                              |             |                |                  | * Mail Room           | 1149 S. Hill St, Los Angeles, CA 90015                      |  |
| Date                       | 1/11/2024       |                              |             |                |                  |                       |                                                             |  |
| Mail Type                  | * Small Envelop | 05                           | ~           | Remarks        | Test 1/11/2024   |                       |                                                             |  |
|                            |                 |                              |             |                | * Maximum of 100 | 4                     |                                                             |  |
| Recipier                   | nt Information  |                              |             |                |                  |                       |                                                             |  |
| Depart                     | ment *          | Internal Services            | ~           |                |                  |                       |                                                             |  |
| Facility                   | Address *       | 1102 North Eastern Avenue, M |             |                |                  |                       |                                                             |  |
| Recipie                    | ent Name *      | Padmaja Nadimpalli           |             |                |                  |                       |                                                             |  |
| Recipie                    | ent Email *     | PNadimpalli@isd.lacounty.gov |             | Contact Phor   | ie * (           |                       |                                                             |  |
| Sender                     | Information     |                              |             |                |                  |                       |                                                             |  |
| Depart                     | ment *          | Internal Services            | ~           | Facility Addre | ss * 1           |                       |                                                             |  |
| Sende                      | · Name *        | Senen Pachuca                |             |                |                  |                       |                                                             |  |
| Sende                      | r Email *       | SPachuca@isd.lacounty.gov    |             | Sender Phon    | a 3              |                       |                                                             |  |
| Submit                     | Cancel          |                              |             |                |                  |                       |                                                             |  |

# **TRACKING SCREEN**

#### 1. Click Tracking button or Tracking menu.

| Fast Mail<br>Tracking Home Label Tracking Search Q                       | Help                                                                          | Hello SPachuca@isd.lacoun                                                | ty.gov! Sign out                                             |
|--------------------------------------------------------------------------|-------------------------------------------------------------------------------|--------------------------------------------------------------------------|--------------------------------------------------------------|
|                                                                          | Welcome                                                                       | <u> </u>                                                                 |                                                              |
|                                                                          |                                                                               |                                                                          |                                                              |
|                                                                          |                                                                               |                                                                          | ?                                                            |
| Create Label<br>Let's send mails! You can<br>create mailing labels here. | Label Lookup<br>View the list of labels to Wh<br>search and make changes. out | Tracking<br>ere is my package? Find We<br>: using our tracking tool. que | Contact Us<br>e'd love to hear your<br>estions and concerns. |
|                                                                          |                                                                               |                                                                          |                                                              |
| 2023 - Internal Services Department                                      |                                                                               |                                                                          |                                                              |
|                                                                          |                                                                               |                                                                          |                                                              |

### Figure 1A: Tracking Screen

- 2. Enter tracking number.
- 3. Click Show Proof to view picture of package. See Figure 1C.

#### Figure 1B: Tracking Package Details

| Tracking                | Package Details Trackin                                            | ng Number: 201000                                          | 095                                     |  |  |                      |                  |
|-------------------------|--------------------------------------------------------------------|------------------------------------------------------------|-----------------------------------------|--|--|----------------------|------------------|
| Select tracking number: | Received     Declarge received by convict                          | Details                                                    |                                         |  |  |                      |                  |
| • <u>201000095</u>      | Checked In     Package arrived at facility     12/6/2023 3:20 AM   | Recipient<br>Name<br>Department REGI<br>Address 7807       | STRAR - RECORDER<br>' Compton Ave, 1486 |  |  |                      |                  |
|                         | Checked Out<br>Package left from facility<br>12/6/2023 3:20 AM     | Sender<br>Name Padr                                        | naja Nadimpalli<br>RNAL SERVICES        |  |  |                      |                  |
|                         | Delivered     Package arrived at destination     12/6/2023 3:24 AM | Address 1100                                               | ) N. Eastern Ave. 36                    |  |  |                      |                  |
|                         | Show Proof                                                         | Tracking No 201000095 Signature<br>Mail Type Flat Envelops | ~~~                                     |  |  |                      |                  |
|                         | ,                                                                  |                                                            |                                         |  |  | 2023 - Internal Serv | rices Department |

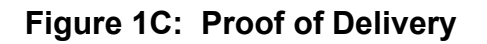

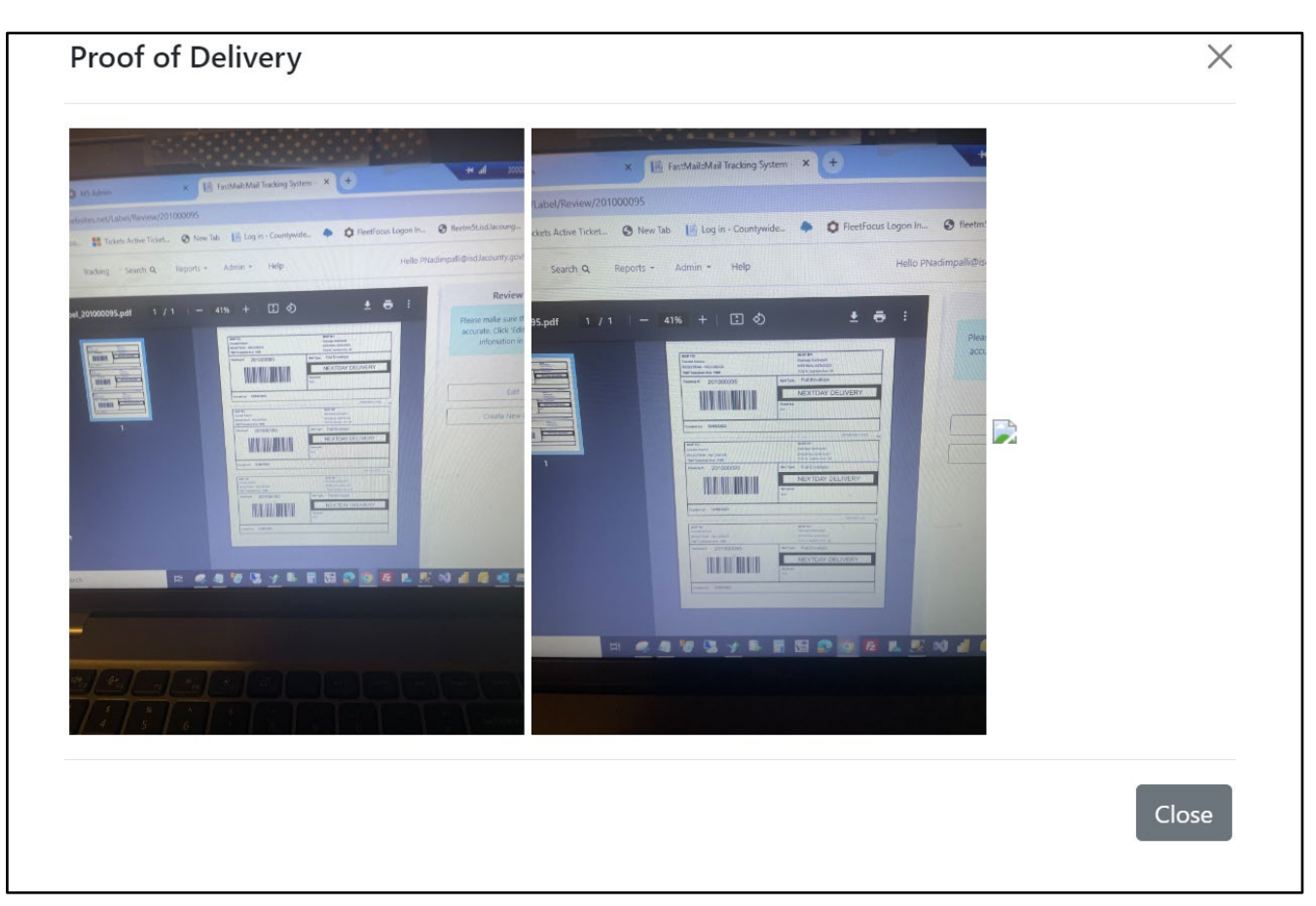

# **SEARCH SCREEN**

1. Click on the Search button or Search Menu.

#### Figure 1A: Search Screen

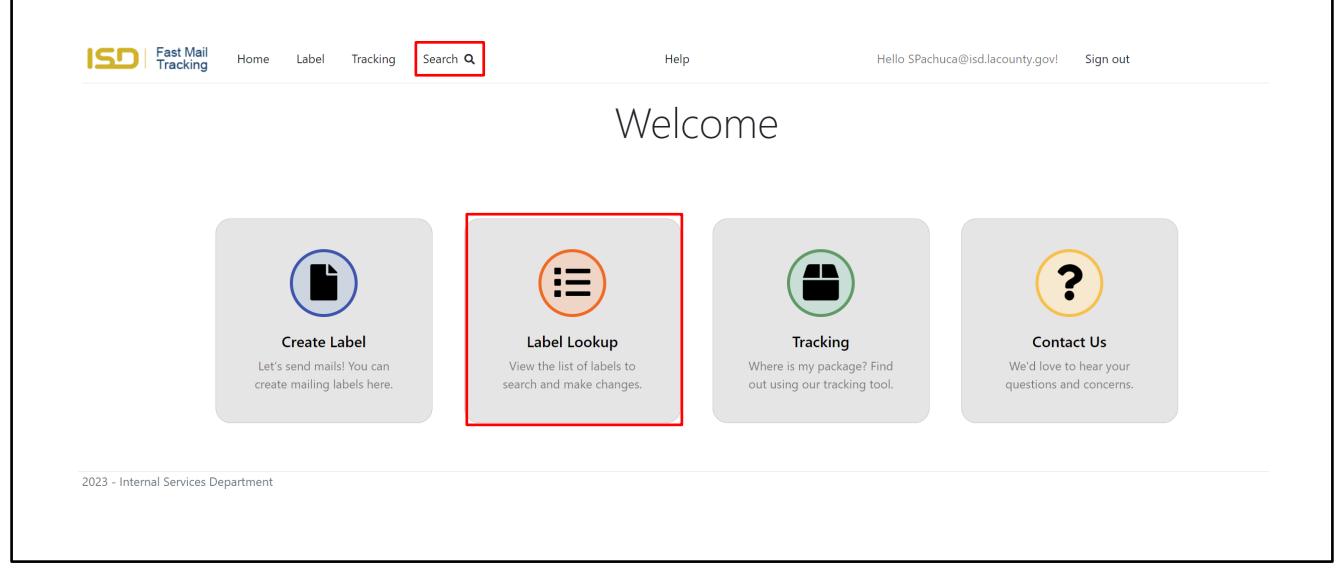

2. Search by tracking number.

#### Figure 1B: Label Lookup

| Show 10 👻       | how 10 🖌 entries |                         |                   |   |                                                               |               |   |  |
|-----------------|------------------|-------------------------|-------------------|---|---------------------------------------------------------------|---------------|---|--|
| Tracking<br>No. | Sender Name      | Mail Type               | Recipient Name    | ٠ | Recipient Address                                             | Created<br>On |   |  |
| 201000068       | Le Phung         | Boxes                   | * Mail Room       |   | 1933 Broadway Ave. Los Angeles CA 90010                       | 12/30/2023    |   |  |
| 201000069       | Le Phung         | Boxes                   | * Mail Room       |   | 1933 Broadway Ave. Los Angeles CA 90010                       | 12/30/2023    |   |  |
| 201000070       | Le Phung         | Boxes                   | * Mail Room       |   | 1933 Broadway Ave. Los Angeles CA 90010                       | 12/30/2023    |   |  |
| 201000063       | Leung, Prisca    | Payroll                 | * Mail Room       |   | 13055 Clovis Ave., PAYROLL - PL 2P, Los Angeles, CA,<br>90059 | 12/29/2023    |   |  |
| 201000064       | Elizabeth Woods  | Other                   | * Mail Room       |   | 1933 Broadway Ave. Los Angeles CA 90010                       | 12/29/2023    |   |  |
| 201000065       | Monica Julianto  | Scrolls                 | * Mail Room       |   | 500 West Temple St, Cashier, Los Angeles, CA, 90012           | 12/29/2023    |   |  |
| 201000066       | Monica Julianto  | Scrolls                 | * Mail Room       |   | 500 W. Temple St., Rm 493, Los Angeles                        | 12/29/2023    |   |  |
| 201000067       | Monica Julianto  | Scrolls                 | * Mail Room       |   | 500 West Temple St, Cashier, Los Angeles, CA, 90012           | 12/29/2023    |   |  |
| 201000059       | Songdo Chang     | Letter Size<br>Envelops | * Mail Room       |   | 11640 Slauson Avenue, Whittier, CA, 90606                     | 12/28/2023    |   |  |
| 201000060       | Cynthia Johnson  | Bulk Envelops           | Adriana Rodriguez |   | 955 Overland Ave., Revenue Enhancement-2, San Dimas           | 12/28/2023    | 3 |  |

3. Click on the tacking link to display tacking information.

| Tracl | king                                                                     | ×     |
|-------|--------------------------------------------------------------------------|-------|
| ~     | <b>Received</b><br>Package received by carrier<br>10/31/2023 4:16 PM     |       |
| ~     | <b>Checked In</b><br>Package arrived at facility<br>10/31/2023 4:15 PM   |       |
| ~     | <b>Checked Out</b><br>Package left from facility<br>10/5/2023 4:07 PM    |       |
|       | <b>Delivered</b><br>Package arrived at destination<br>10/31/2023 4:17 PM |       |
|       |                                                                          | Close |

### Figure 1C: Tracking Link Screen.

4. Check the My Label Page to search by name.

|                     | Figure 1D: My Label Only Screen |                      |                    |                                                          |                  |  |  |  |
|---------------------|---------------------------------|----------------------|--------------------|----------------------------------------------------------|------------------|--|--|--|
| Last 3 months       | ∽ Senen                         |                      | ۹                  | My labels only                                           |                  |  |  |  |
| Show 10 🖌 entr      | ries                            |                      |                    |                                                          |                  |  |  |  |
| Tracking No.        | Sender Name                     | Mail Type 🔶          | Recipient Name     | Recipient Address                                        | 🔶 Created On 🝦 🔶 |  |  |  |
| 201000585           | Senen Pachuca                   | Letter Size Envelops | * Mail Room        | 1149 S. Hill St, Los Angeles, CA 90015                   | 1/9/2024         |  |  |  |
| 201000861           | Senen Pachuca                   | Other                | Padmaja Nadimpalli | 1102 North Eastern Avenue, Mail Services-HQ, Los Angeles | 1/11/2024        |  |  |  |
| showing 1 to 2 of a | 2 entries                       |                      |                    |                                                          | Previous 1 Next  |  |  |  |
|                     |                                 |                      |                    |                                                          |                  |  |  |  |
|                     |                                 |                      |                    |                                                          |                  |  |  |  |
|                     |                                 |                      |                    |                                                          |                  |  |  |  |
|                     |                                 |                      |                    |                                                          |                  |  |  |  |
|                     |                                 |                      |                    |                                                          |                  |  |  |  |
|                     |                                 |                      |                    |                                                          |                  |  |  |  |

## **HELP SCREEN**

1. Click on the Contact Us button or Help Menu.

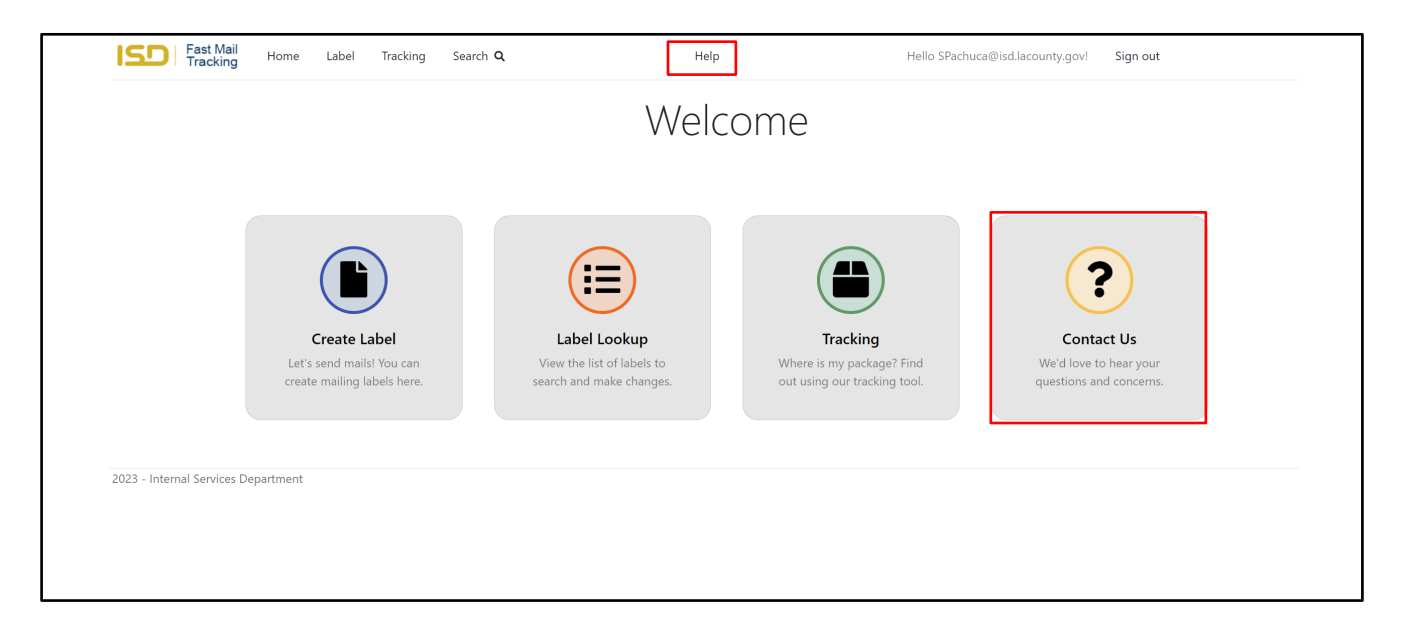

Figure 1A: Help Screen

2. Help screen will display contact information, mobile app installation icon (for Administrator only).

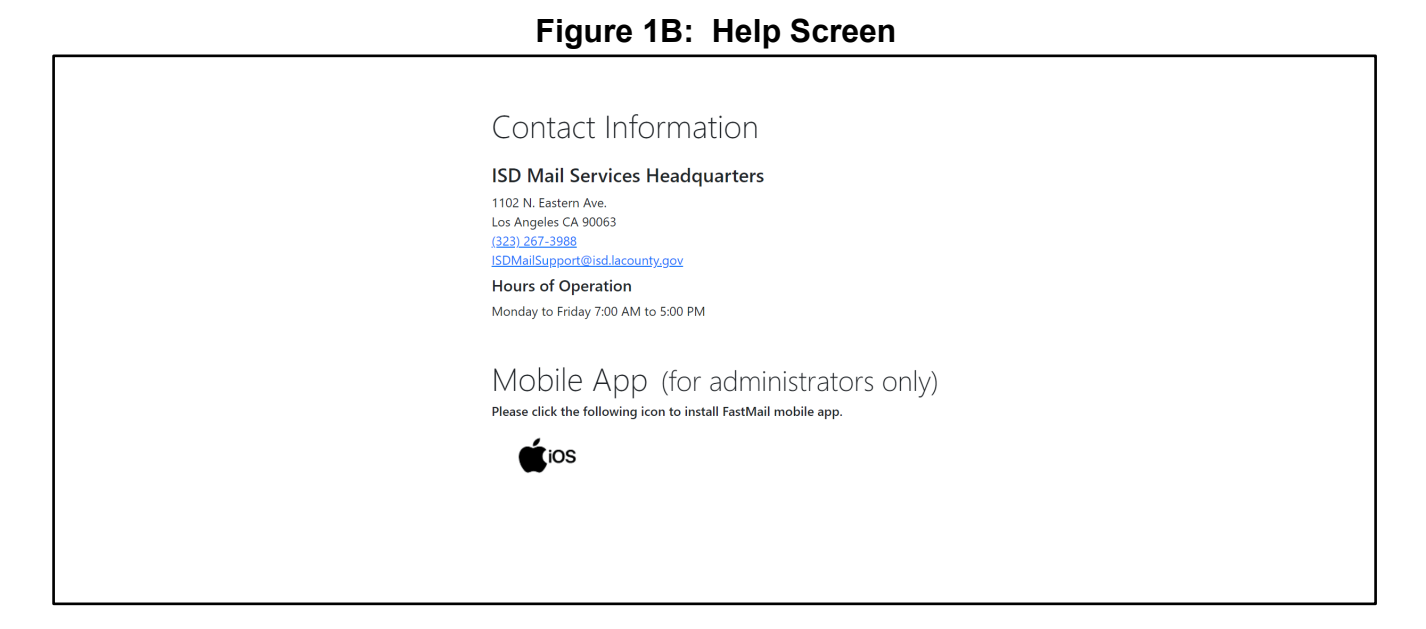